# IMPLEMENTACIÓN DE SERVICIOS DE INFRAESTRUCTURA IT MEDIANTE SISTEMAS OPERATIVOS GNU/LINUX NETHSERVER

Diego Fernando Cano Idarraga e-mail: dfcanoi@unadvirtual.edu.co Mauricio Gómez Flórez e-mail: mgomezfl@unadvirtual.edu.co Wilmer Fidel Restrepo Orrego e-mail: wfrestrepoo@unadvirtual.edu.co John David Suaza Patiño e-mail: jdsuazap@unadvirtual.edu.co Daniela Restrepo Duran e-mail: dcardonad@unadvirtual.edu.co

**RESUMEN:** El presente documento contiene el desarrollo de las actividades enmarcadas dentro del Paso 9 - Solucionando necesidades específicas con GNU/Linux, en la cual cada integrante del grupo realizó la configuración y puesta a punto del sistema operativo NethServer (versión 7.9), a su vez, se abordaron cada una de las siguientes temáticas: Temática 1 (DHCP Server, DNS Server y Controlador de Dominio), Temática 2(Proxy), Temática 3(Cortafuegos), Temática 4 (File Server y Print Server) y Temática 5: (VPN). Se realiza cada una de las configuraciones necesarias para el funcionamiento de estas herramientas administrativas y en cada caso se realizan las pruebas respectivas desde un sistema GNU/Linux cliente conectado a este servidor mostrando los resultados obtenidos.

**PALABRAS CLAVE:** Dominio, File Server, Firewall, Filtrado Web, Print Server, Proxy, VPN.

# **1 INTRODUCCIÓN**

Este documento detalla el proceso de instalación y configuración del sistema Nethserver, que servirá como sistema operativo fundamental para implementar servicios de infraestructura IT. Posteriormente, se llevará a cabo la configuración de servicios específicos de cada temática.

# 2 INSTALACIÓN Y CONFIGURACIÓN

Realizar descarga de la distribución de la web oficial de NethServer a través de su pagina oficial.

Realizar la creación de la máquina virtual para el Nethserver aprovisionando la maquina con las características descritas:

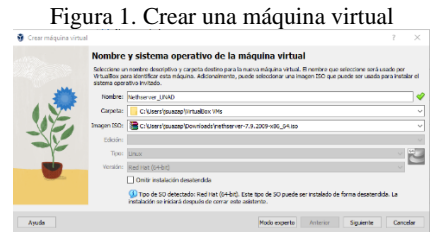

#### Fuente: Imagen propia

# Figura 2. Aprovisionar usuario S.O siguina vittual Configuración de instalación desatendida de SO invitado moltado moltado moltado de su a configura la initiado de desatendida de SO invitado moltado moltado de su a configura de la initiada de so de el producto Usuario y contratería October prococore una deve de producto Sure de producto: Sure de producto: Sure de producto: Sure de producto: Sure de producto: Sure de producto: Sure de producto: Sure de producto: Contratería

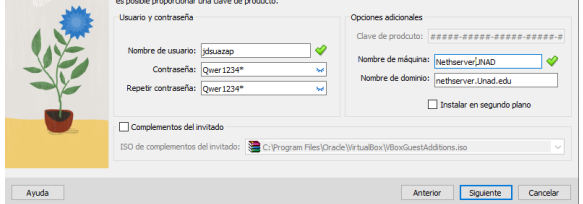

#### Fuente: Imagen propia

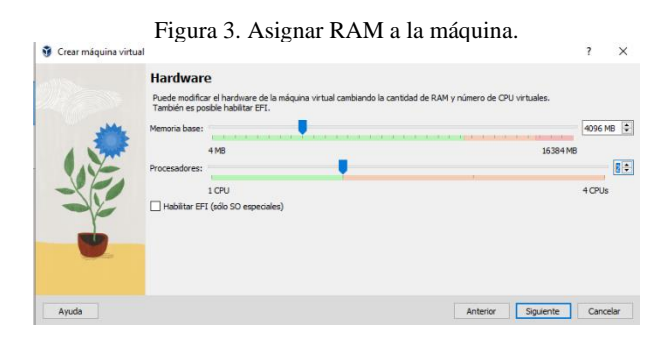

#### Fuente: Imagen propia

Figura 4. Asignar Disco Duro

|       | Disco duro virtual<br>Si lo desea puede añadr un nuevo daco duro vitual a la nueva máquina. Puede crear un nuevo archivo de disco<br>duro o selectorum o existente. De forma alternativa puede crear una máquina virtual sin un daco duro virtual. |          |
|-------|----------------------------------------------------------------------------------------------------|----------|
|       | Orear un disco duro virtual altora Tamaño de disco:     4,00 M6     2,00 T8     Completo O Usar un artívo de disco dario vitual existente                                                                                                    | 50,00 GB |
|       | Histherver_1NAD.vdt (Hormal, 20,00 GB)<br>O Ne afledr un deco duro virtual                                                                                                    | ~        |
| Ayuda | Anterior Siguiente                                                                                                    | Cancelar |

#### Fuente: Imagen propia

| i igula J. Magulla Mitual cicada |
|----------------------------------|
|----------------------------------|

| Cracle HI VelueBis Administrative    |                                                                                                    |
|--------------------------------------|----------------------------------------------------------------------------------------------------|
| Briter Starte Auge                   | New Mark Langentin Denser Den                                                                                                    |
| Internalial - URL Pass 4             | Conversal<br>Numbers Settemanner (Indel Pass 5<br>Settema papertier: Red Past ()                                                                                                    |
| Terrerated - UMM Pase 5              | Soloma<br>Neuros laren BEETRE<br>Paramaterre I                                                                                                    |
| Conversaliad - UMAD Page 5           | Orten in animum : Degrado, Carta, Dece duri<br>Autorado: Pogrado, andala, FISZIG, Resultualización (CHI                                                                                                    |
| Interested - UNIX Press 7            | Persena de celor 818<br>Contrador galero: 405/GA<br>Dervide de exchana remito: Undelado<br>Galezalo:                                                                                                    |
| Refer Forestill - Page 7             | Altracemaniente     Consistent XM     Desente of the manufactor 0. Ended defined taxis                                                                                                    |
| Dearlis Server - Paus 7              | Celevander: SATA<br>Navers SATA 5<br>Navers SATA 5<br>Sata SATA 5<br>Sata Sata SATA 5<br>Sata SATA 5<br>Sata |
| Contenser (MAR), Fase, 5 (Intense 2) | Conviolate de artíteire. Presidenemente<br>Conviolate: 2014/201<br>2014/201                                                                                                    |
| Constant - Proc 5                    | Ref     Advance 1 Not RC/2001 M Testing Debrader parts. Cystemet Advance Mittle United testant Advance (     Advance 2 Not RC/2001 M Testing Debrader, Adv. (     Advance 2 Not RC/2001 M Testing Debrader, Adv. (     Advance 3 Not RC/2001 M Testing Debrader, Adv. (     Advance 3 Not RC/2001 M                                                                                                    |
| Barter                               | S MA<br>Conversion UNI: OPCL/INCI<br>78ths of appartners: E() 450-0                                                                                                    |
| E Stimmer, that free 1               | Corpetos compartidos<br>Trapas                                                                                                    |
|                                      | 💕 Descripción                                                                                                    |

#### Fuente: Imagen propia

Figura 6. Cargando imagen ISO del Netherver:

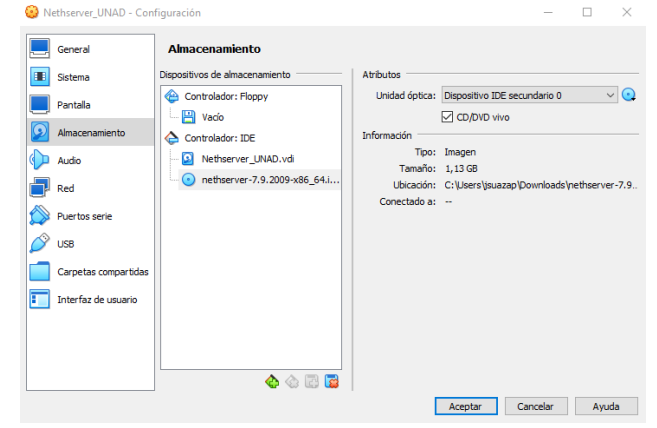

Fuente: Imagen propia

Creación de las redes (intranet - extranet) y red GREEN para la red LAN interna:

Figura 7. Configurando adaptadores de red

| Wethserver_UNAD - Conf | iguración                       |                                    | -        |     | ×      |
|------------------------|---------------------------------|------------------------------------|----------|-----|--------|
| General                | Red                             |                                    |          |     |        |
| I Sistema              | Adaptador 1 Adaptador 2 Adaptad | or 3 Adaptador 4                   |          |     |        |
| Pantala                | Habilitar adaptador de red      |                                    |          |     |        |
| Almacenamiento         | Conectado a: Adaptador p        | uente 🗸 🗸                          |          |     | _      |
| Audio                  | Nombre: Qualcomm A              | heros AR956x Wireless Network Adap | oter     |     | ~      |
| 📑 Red                  | Tipo de adaptador: PCnet-FAST   | III (Am79C973)                     |          |     | $\sim$ |
| Puertos serie          | Modo promiscuo: Denegar         |                                    |          |     | $\sim$ |
| USB                    | Dirección MAC: 0800278887       | ж                                  |          |     | 3      |
| Carpetas compartidas   | Cable con                       | ectado                             |          |     |        |
| Interfaz de usuario    |                                 |                                    |          |     |        |
|                        |                                 |                                    |          |     |        |
|                        |                                 |                                    |          |     |        |
|                        |                                 |                                    |          |     |        |
|                        |                                 | Aceptar                            | Cancelar | Ayu | da     |

Fuente: Imagen propia

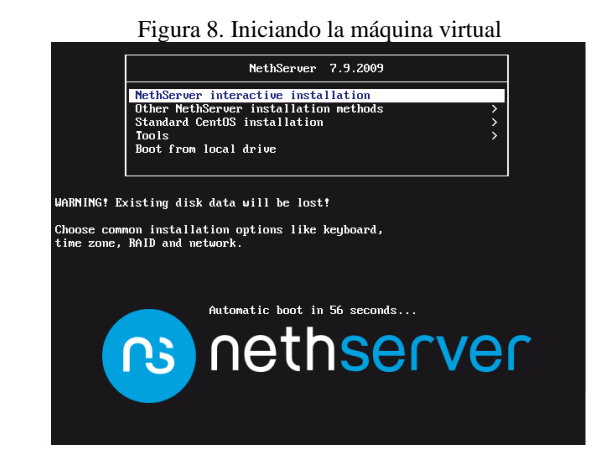

#### Fuente: Imagen propia

Figura 9. Seleccionando el idioma, ubicación, el tipo de teclado y el idioma

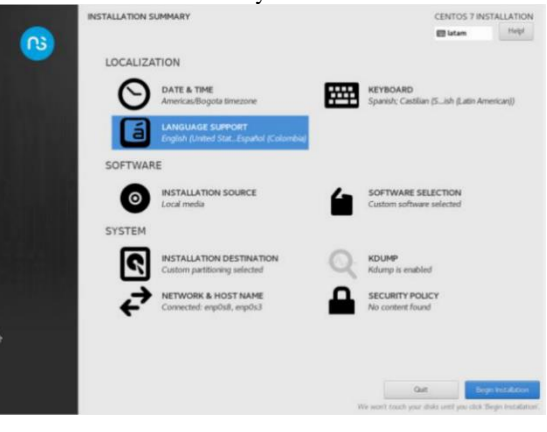

Fuente: Imagen propia

Figura 10. Configurando el disco duro

| INSTALLATION DESTINATION                                                 | CENTOS 7 INSTALLATION                                     |
|--------------------------------------------------------------------------|-----------------------------------------------------------|
| Done                                                                     | 🖾 latam Helpi                                             |
| "Begin Installation" button.                                             | ау типсан алык алымалык алып-уюм санык алык талыналыгын ж |
| Local Standard Disks                                                     |                                                           |
| 50 GiB                                                                   |                                                           |
|                                                                          |                                                           |
| ATA VBOX HARDDISK                                                        |                                                           |
| sda / 992.5 KiB free                                                     |                                                           |
|                                                                          | Disks left unselected here will not be touched            |
| Specialized & Network Disks                                              |                                                           |
| Add a disk                                                               |                                                           |
|                                                                          | Disks left unselected here will not be touched            |
| ther Storage Options                                                     |                                                           |
| Partitioning                                                             |                                                           |
| Automatically configure partitioning.     I will configure partitioning. | figure partitioning.                                      |
| I would like to make additional space available.                         |                                                           |
| Encryption Encrypt my data. You'll set a passphrase next.                |                                                           |
| Full disk summary and boot loader                                        | 1 disk selected; 50 GiB capacity; 992.5 KiB free Refrest  |

Fuente: Imagen propia

| Figura 1      | 1. Definiend               | lo la contraseña del usua                                        | urio ROOT             |
|---------------|----------------------------|------------------------------------------------------------------|-----------------------|
| ROOT PASSWORD | STATISTICS IN CONTRACT     |                                                                  | CENTOS 7 INSTALLATION |
| Done          |                            |                                                                  | 🖬 latam Help!         |
|               | The root account is used f | or administering the system. Enter a password for the root user. |                       |
|               | Root Password:             | •••••                                                            |                       |
|               |                            | Strong                                                           |                       |
|               | Confirm:                   | •••••••                                                          |                       |
|               |                            |                                                                  |                       |

Fuente: Imagen propia

| CREATE USER      |                                                                            | CENTOS 7 INS | STALLATION |
|------------------|----------------------------------------------------------------------------|--------------|------------|
| Done             |                                                                            | 🕅 latam      | Helpl      |
| Full name        | John David Suaza Patiño                                                    |              |            |
| User name        | [dsuazap                                                                   |              |            |
|                  | Tip: Keep your user name shorter than 32 characters and do not use spaces. |              |            |
|                  | Require a password to use this account                                     |              |            |
| Password         |                                                                            |              |            |
|                  | Weak                                                                       |              |            |
| Confirm password |                                                                            |              |            |
|                  | Advanced                                                                   |              |            |

Fuente: Imagen propia

#### Figura 13. Definiendo credenciales root

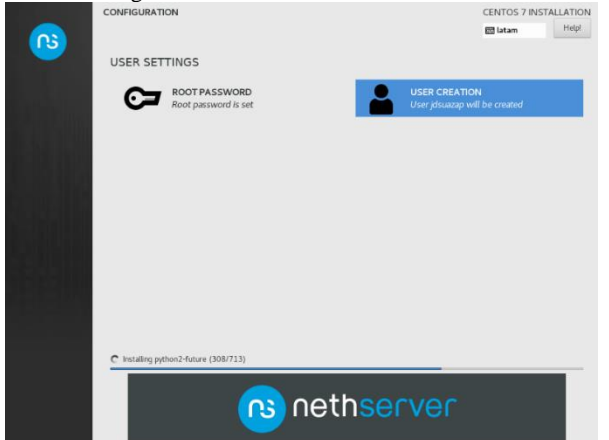

#### Fuente: Imagen propia

Culminada la instalación podrá ser accedido desde la URL aprovisionada para el servicio.

#### Figura 14. Interfaz inicial

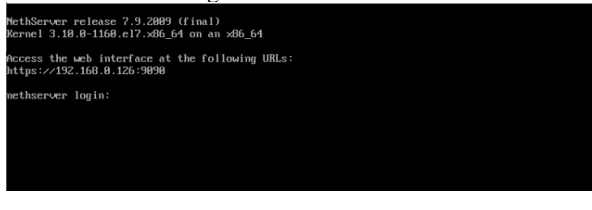

Fuente: Imagen propia

Validar la IP del servidor ya que esta suele cambiar por las intermitencias en la conectividad:

#### Figura 15. Validando IPs

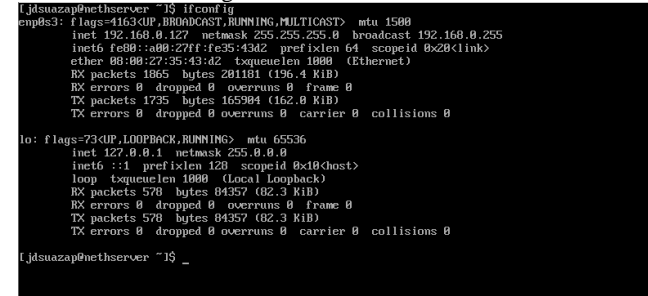

#### Fuente: Imagen propia

## 3 CONFIGURACIÓN Y PUESTA EN MARCHA

### 3.1 TEMÁTICA 1 – SERVIDOR DNS – DHCP Y CONTROLADOR DE DOMINIO EN NETHSERVER

Los servicios básicos en un entorno de red administrada lo componen el servidor DNS y DHCP, siendo estos los pilares de la comunicación y el acceso a las redes e internet.

En el desarrollo del servicio DHCP se tiene en cuenta la facilidad de administrar y aprovisionar nuestras estaciones de trabajo de forma dinámica con el fin de garantizar la facilidad de administración, por otro lado, si nuestro entorno corporativo cuenta con servicios Web es indispensable contar con un DNS que se encuentre en la capacidad de traducir las direcciones IP de nuestros servidores a nombres de dominio fáciles de recordar y poder acceder desde un navegador.

En un entorno de red corporativo es indispensable la centralización y administración de cuentas de usuario y equipos, por ejemplo, en una compañía que cuenta con 50 empleados y cada uno requiere un usuario de acceso al sistema, en un entorno no administrado se tendría la necesidad de ir a cada una de estas máquinas a configurar los usuarios, pero que pasará si a futuro son 10 usuarios por máquina, la administración será un completo desafío, es por esto que la solución de controlador de dominio nos permitirá la centralización , administración y aprovisionamiento adecuado de nuestras estaciones de trabajo, este servicio será la base para nuevos servicios de red a implementar.

# 3.1.1 APROVISIONAMIENTO CONTROLADOR DE DOMINIO

Una vez aprovisionadas las interfaces de red en el proceso de instalación uno de los prerrequisitos de instalación es reservar una dirección IP en la zona de la red GREEN del servidor Netshserver, el servicio de controlador de dominio se despliega en un contenedor cuyas imagen base contiene el servicio Samba el cual nos da la posibilidad de crear nuestro Active Directory con un novel funcional de Windows Server, esto quiere decir que nos permitirá configurar aprovisionar equipos y usuarios como si se tratase de un controlador de dominio Windows Server.

Se inicia el proceso de aprovisionamiento, para ello desde la consola de administración se ingresa a la opción usuarios y grupos y allí se selecciona agregar proveedor de cuentas de tipo Active Directory.

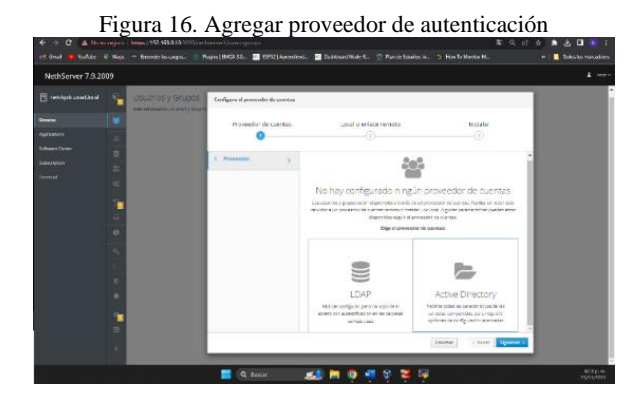

Fuente: Autoría Propia

Se añade un nuevo dominio y es promovido para ser el controlador de dominio.

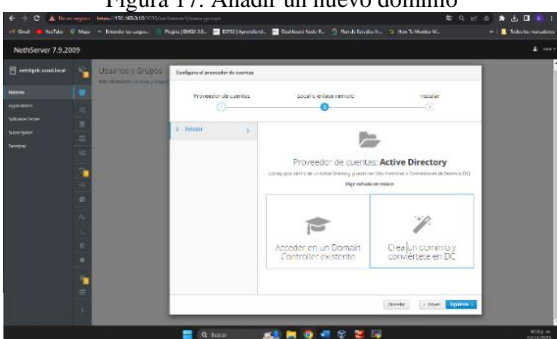

Figura 17. Añadir un nuevo dominio

Fuente: Autoría Propia

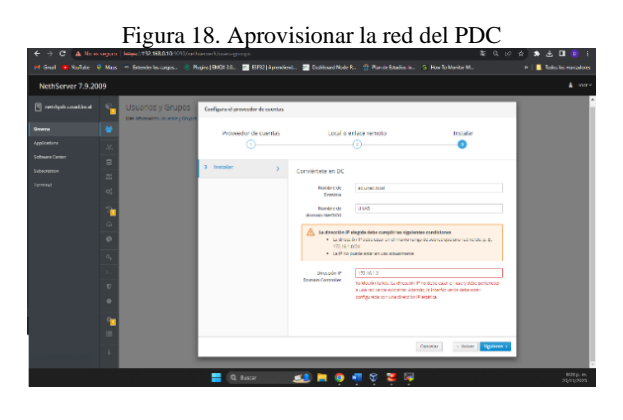

Fuente: Autoría Propia

El sistema se configurará y reiniciará los servicios, por defecto crea dos usuarios a los cuales se les cambia las contraseñas.

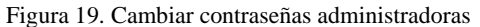

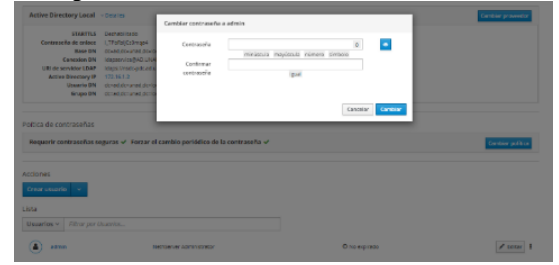

Fuente: Autoría Propia

Se crea una nueva cuenta de usuario para autenticar en las maquinas.

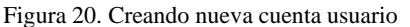

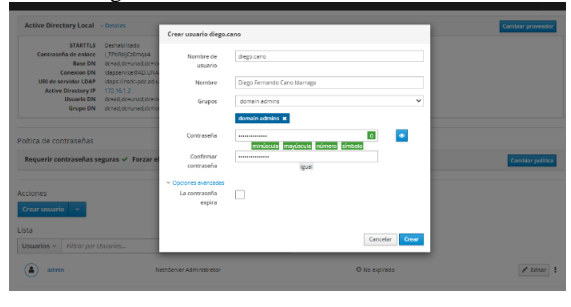

Fuente: Autoría Propia

Con esto se ha aprovisionado el servicio de controlador de dominio.

#### 3.1.2 APROVISIONAMIENTO DEL SERVIDOR DHCP

Se procede con la configuración del scope de direcciones del servicio DHCP sobre el adaptador de red de la red interna, se debe asegurar que las IP para servicios estén reservadas o fuera del scope.

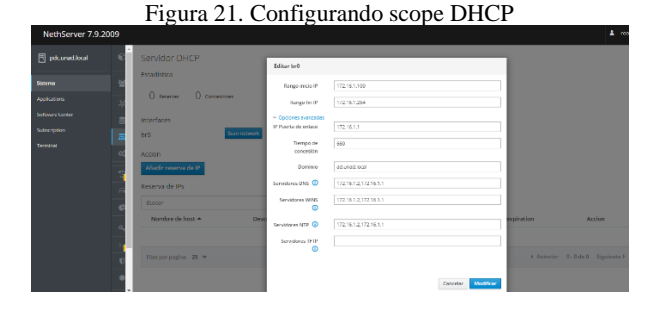

Fuente: Autoría Propia

El servidor DHCP entregara direcciones en el segmento de la red LAN.

#### 3.1.3 APROVISIONAMIENTO DEL SERVIDOR DNS

Samba como PDC incorpora un servicio DNS, por lo cual el DNS a configurar responderá sobre la interfaz de red GREEN y debe estar definido como un servidor de nombres en el DHCP. Esto solo resolverá los registros establecidos en el servicio DNS que se configure y no se verán afectados los registros del servicio de controlador de dominio requeridos para el funcionamiento del PDC.

Añadir un nuevo registro de Tipo A hacia el mismo servidor indicando el nombre sspr. unad.local.

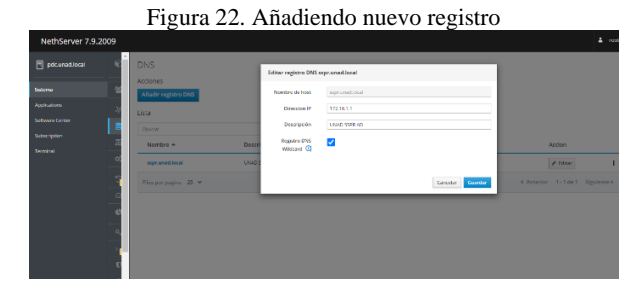

Fuente: Autoría Propia

#### 3.1.4 Aprovisionamiento de clientes Windows y validación de los servicios

Una vez configurado el adaptador de red del cliente para usar el servicio DHCP se verifica la asignación de la dirección IP.

Fuente: Autoría Propia

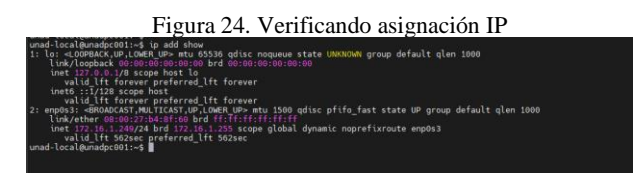

Fuente: Autoría Propia

Validar el acceso desde un equipo unido al dominio a las carpetas requeridas para un PDC.

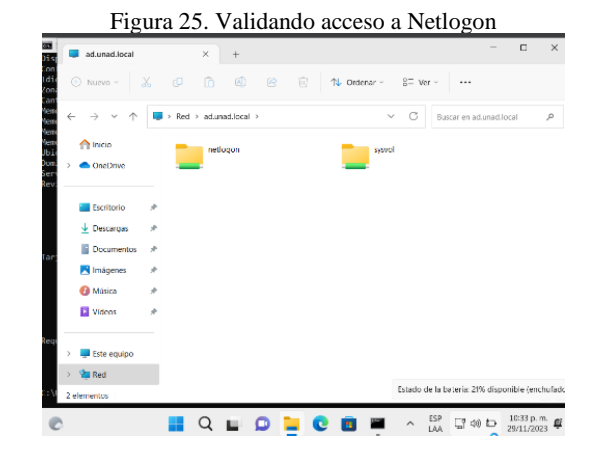

Fuente: Autoría Propia

Verificar del lado del servidor las entregas de las direcciones IP y el lease del cliente para la IP entregada.

Figura 26. Verificando asignación de IP's DHCP

| Servidor DHCP                  |              |                    |                       |                          |                                 |
|--------------------------------|--------------|--------------------|-----------------------|--------------------------|---------------------------------|
| Estadística                    |              |                    |                       |                          |                                 |
| () Reserves 1 Concesi          | ones         |                    |                       |                          |                                 |
| Interfaces                     |              |                    |                       |                          |                                 |
| br0                            | Scan network | Modificar (172.16. | 1.100 - 172.16.1.254) |                          |                                 |
| Accion<br>Añadir reserva de IP |              |                    |                       |                          |                                 |
| Reserva de IPs                 |              |                    |                       |                          |                                 |
| Buscor                         |              |                    |                       |                          |                                 |
| Nombre de host 🔺               | Descripción  | Direction IP       | Dirección MAC         | Lease expiration         | Accion                          |
| unadpc001                      |              | ₽ 172.16.1.249     | ♥ 08:00:27:54:81:60   | 30 noviembre 2028, 03:48 | I Reserve de IP                 |
| Filas por pagina 25 👻          |              |                    |                       |                          | € Anterior 1-1 de 1 Siguiente F |
|                                |              |                    |                       |                          |                                 |

#### Fuente: Autoría Propia

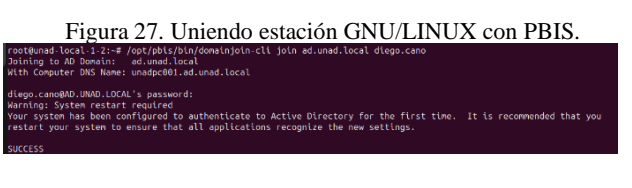

Fuente: Autoría Propia

Ingresar a la maquina con los usuarios previamente creados.

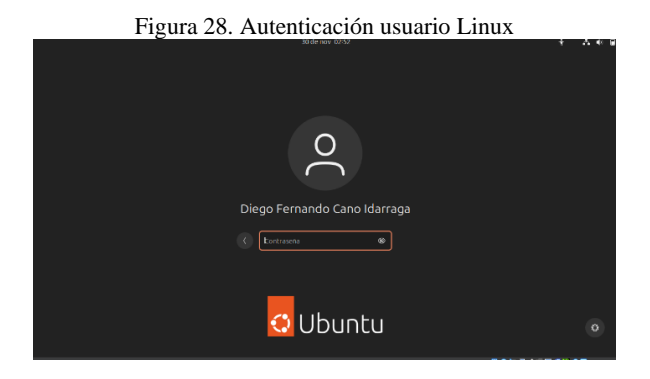

Una vez unidas las maquinas es posible ver los usuarios en el controlador de dominio.

Figura 29. Visualizando usuarios en controlador dominio

| Usuarios y equipos de Active Directory                                                                                                    |                                                                                                    |                                    |                                                               |  |
|----------------------------------------------------------------------------------------------------|----------------------------------------------------------------------------------------------------|------------------------------------|---------------------------------------------------------------|--|
|                                                                                                    | 🖬 📷 🗏 💐 📾 🍸 🔜 📚                                                                                                    |                                    |                                                               |  |
| Usuarios y equipos de Active Directory [nsd         Consultar guardadas         Consultar guardadas         Users         Juers         Domain Controllers         Usuarios AD | Nombre<br>BOGTEC001<br>PDC<br>UNADPC001                                                                            | Tipo<br>Equipo<br>Equipo<br>Equipo | Descripción                                                   |  |
| System     System     System     SereignSecurityPrincipals     Computers     Program Data     Managed Service Accounts     LostAndFound                                        | Propiedades: UNADPC001<br>LAPS Ubicación Administrado por<br>General Sistema operativo Membro de<br>Nombre: Ubuntu | Objeto Seguri<br>Delegación R      | ? X<br>idad Editor de atributos<br>Replicación de contraseñas |  |
| ) Tius Qotts                                                                                                    | Versidn: 23.10<br>Service Pack: PBIS Open 9.1.591.551                                                              |                                    |                                                               |  |

Fuente: Autoría Propia

Validar la resolución de nombres a través del DNS ingresando a la consola de NethServer para validar el registro A creado en el DNS.

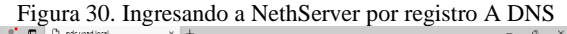

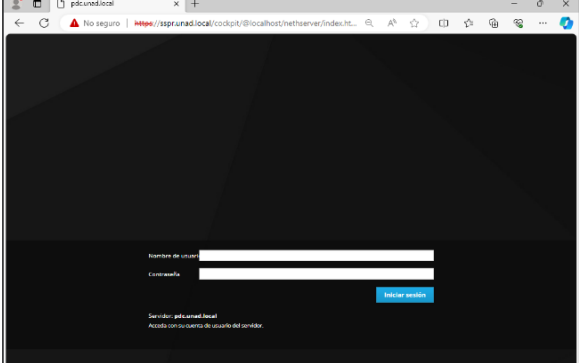

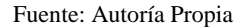

### 4 TEMÁTICA 2 - Control del acceso de una estación GNU/Linux a los servicios de conectividad a Internet desde Nethserver a través de un proxy

El proxy web es un servidor que se encuentra entre los PC LAN y los sitios de Internet. Los clientes hacen peticiones al proxy que se comunica con sitios externos, y éste a su vez envía la respuesta de vuelta al cliente. Entre las ventajas más representativas de este es su capacidad para filtrar contenido y reducir el uso de ancho de banda mediante el "caching" de las páginas que se visitan.

A continuación, se presenta la configuración e implementación detallada del control del acceso de una estación bajo Ubuntu Desktop 22.04 a los servicios de Internet desde Nethserver 7.9 utilizando la aplicación "Web Proxy" que filtrará la salida por medio del puerto 3128.

Inicialmente se realizó la instalación del servidor Nethserver como se detalla en el punto 2 de este documento. Una vez realizada la configuración del Equipo cliente (Ubuntu) para acceder a la interfaz gráfica del Nethserver se procede a realizar las configuraciones que se detallan a continuación.

Por defecto el Nethserver no trae activas las aplicaciones de Filtrado web y Web Proxy, por lo que se deben instalar ingresando a la sección "Software Center" para después seleccionar las dos aplicaciones mencionadas:

#### Figura 31. Instalación aplicaciones Proxy

| Filtro web                            | <b>2</b> | Proxy web                      |  |
|---------------------------------------|----------|--------------------------------|--|
| Contenido web Squid y filtro de virus |          | Squid caché web proxy configur |  |

Fuente: Autoría Propia

Se da clic en "Instalar 2 aplicaciones" y comienza el proceso de instalación. En la parte superior derecha el servidor estará informando sobre los módulos que se van cargando, llegado el caso que se genere algún error en el proceso de instalación, también estará informando en esta misma zona.

| <b>D</b> . | 20 4 | 1        | •       | . 1 1    |
|------------|------|----------|---------|----------|
| HIGHTA     | 57 A | nlicacio | nes ine | staladas |
| 1 iguiu    | 52.1 | pheaen   | mes m   | stataaas |

| ж, | Antivirus          | Nethserver antivirus using ClamAV                                  |
|----|--------------------|--------------------------------------------------------------------|
| 0  | Web Proxy & Filter | Configuration for Squid caching web proxy                          |
|    | Web server         | Web server configuration with named virtual hosts and reverse prox |

Se verifica que se hayan instalado las aplicaciones ingresando a la sección de "Aplicaciones", como se puede observar la imagen anterior, adicional al "Antivirus" se han agregado las aplicaciones instaladas previamente.

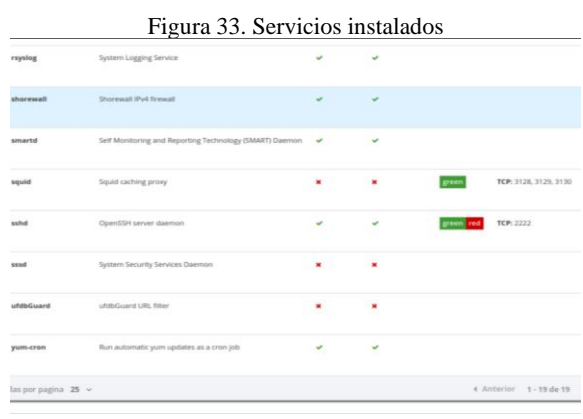

Fuente: Autoría Propia

Como se puede observar en la figura anterior, para el servicio "squid" se utilizan los puertos 3128, 3129 y 3130. Como se detalla a continuación:

- 3128 Proxy no transparente se usa para filtrar peticiones  $http % \left( {{{\left[ {{{\left[ {{{\left[ {{{\left[ {{{\left[ {{{c_1}}} \right]}} \right]}} \right.} \right.}} \right]}} \right]} \right.} \right.} \right.} \left( {{{\left[ {{{\left[ {{{\left[ {{{{\left[ {{{c_1}} \right]}} \right]} \right]} \right]}} \right]}} \right]} \left( {{{\left[ {{{\left[ {{{\left[ {{{c_1}} \right]} \right]} \right]} \right]}} \right]} \right.} \right.} \left( {{{\left[ {{{\left[ {{{c_1}} \right]} \right]} \right]} \right]} \left( {{{c_1}} \right)} \right.} \left( {{{c_1}} \right)} \left( {{{c_1}} \right)} \right)} \left( {{{c_1}} \right)} \right)} \left( {{{c_1}} \right)} \left( {{{c_1}} \right)} \right)$
- 3129 Proxy transparente se usa para filtrar las peticiones https
- 3130 Proxy transparente con intercepción de certificado SSL

Para este caso se usa el puerto 3128, el cual, a diferencia de los otros 2 puertos, debe ser configurado manualmente en el equipo cliente.

Se procede a habilitar el "Web proxy" en "manual" para la zona Verde.

#### Figura 34. Habilitación Proxy manual para Zona Verde

| Pa  | nel de control    | del proxy y el filtro | web |
|-----|-------------------|-----------------------|-----|
| Inf | ormación sobre el | proxy                 |     |
|     | Proxy habilitado  | Ø                     |     |
|     | VERDE Y           | Manual                |     |
|     | Confiable:        | Manual                |     |

AZUL:

Fuente: Autoría Propia

Se procede a descargar las categorías que serán el insumo para que el Web Proxy filtre el contenido deseado.

| Figura 35. Descargando Lista Categorías |                             |                     |  |  |  |  |
|-----------------------------------------|-----------------------------|---------------------|--|--|--|--|
| Configuración                           |                             |                     |  |  |  |  |
| Listas disponibles                      | Université Toulouse (libre) | ~                   |  |  |  |  |
|                                         | Cancelar                    | Guardar y Descargar |  |  |  |  |

Fuente: Autoría Propia

También se debe activar el filtro web, ingresando a la sección filtro y definiendo la configuración deseada.

|--|

| HILTO<br>Más información Filtro. | Editar las opciones                 | globales |
|----------------------------------|-------------------------------------|----------|
| Configuración                    | Extensiones de                      | mp4, mp3 |
| Habilitado 🗸 Lista negra Lista b | bloqueadas ()                       |          |
| Perfil predeterminado            | Lista negra de<br>dominios globales |          |
| Modo: Bloquear las categorías se | (uno por intea)                     |          |

#### Fuente: Autoría Propia

El siguiente paso será, editar el perfil predeterminado del Web Proxy seleccionando las categorías que se descargaron previamente. Para este ejemplo se seleccionará la categoría "social\_networks" y "publicite".

En esta sección también se revisan las opciones avanzadas del perfil y se dejan seleccionadas las opciones "Habilitar lista blanca global", "Habilitar lista negra global". El modo deseado será "Bloquear las categorías seleccionadas, permitir el resto" para restringir el acceso a las categorías que se marquen y no interrumpa la navegación para las demás páginas web.

Figura 37. Editando perfil predeterminado

|            | efecto                                                   | Editar el perfil por de                                                     |
|------------|----------------------------------------------------------|-----------------------------------------------------------------------------|
|            |                                                          | Habilitar lista<br>negra global                                             |
|            |                                                          | Habilitar lista<br>blanca global                                            |
| ~          | Bloquear las categorías seleccionadas, permitir el resto | Modo                                                                        |
| select_all |                                                          | Categorias                                                                  |
|            | social_networks = publicite =<br>Limplar todo            |                                                                             |
|            |                                                          | <ul> <li>Opciones avanzadas</li> </ul>                                      |
|            |                                                          | Bloquear el acceso                                                          |
|            |                                                          |                                                                             |
|            |                                                          | a sitios web                                                                |
|            |                                                          | a sitios web<br>utilizando la                                               |
|            |                                                          | a sitios web<br>utilizando la<br>dirección IP                               |
|            |                                                          | a sitios web<br>utilizando la<br>dirección IP<br>Bloquear                   |
|            |                                                          | a sitios web<br>utilizando la<br>dirección IP<br>Bloquear<br>extensiones de |

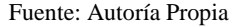

Automáticamente se activará el servicio "ufdbGuard" (URL Filter Data Base Guard), el cual es un filtro de URL que bloqueará el contenido web no deseado en Internet. Entre las ventajas de este servicio se encuentra que ayuda a que Google SafeSearch se aplique correctamente, detectar UltraSurf, Tor, Skype y otras aplicaciones de chat, túneles proxy y propender por que el tráfico HTTPS sea más seguro. ufdbGuard es un redirector para el Squid web proxy con 200,000 verificaciones de URLs por segundo.

|           | Figura 38. Estado servicio ufdbGu | ard |
|-----------|-----------------------------------|-----|
| ufdbGuard | ufdbGuard URL filter              |     |

#### Fuente: Autoría Propia

Como en este caso se requiere que se filtren los contenidos mediante el puerto 3128, la configuración debe realizarse de forma manual en el equipo cliente como se observa a continuación.

| Figura 39 | <ol><li>Configu</li></ol> | ırando F | Proxy N | /Ianual ( | en equ | ipo c | liente |
|-----------|---------------------------|----------|---------|-----------|--------|-------|--------|
|           |                           |          |         |           |        |       |        |

|                                                                     | Proxy de la red             |      |   |   | × |
|---------------------------------------------------------------------|-----------------------------|------|---|---|---|
| <ul> <li>Automático</li> <li>Manual</li> <li>Desactivado</li> </ul> |                             |      |   |   |   |
| Proxy para HTTP                                                     | 192.168.1.1                 | 3128 | - | + | ) |
| Proxy para HTTPS                                                    |                             | 1    | - | + |   |
| Proxy para FTP                                                      |                             | 0    |   | + |   |
| Servidor socks                                                      |                             | 0    |   | + |   |
| Ignorar anfitriones                                                 | localhost, 127.0.0.0/8, ::1 |      |   |   |   |

Una vez terminada la configuración del Web Proxy bajo NethServer y el Ubuntu Desktop, se proceden a realizar las pruebas en el equipo cliente.

Inicialmente se realiza prueba de acceso a redes sociales (Facebook y Twitter) comparado con el acceso a otras páginas web en el equipo cliente.

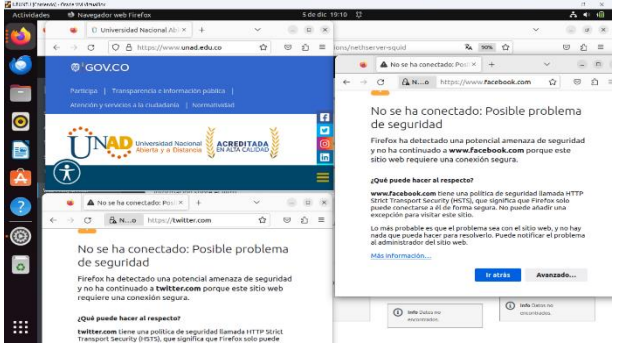

Figura 40. Descargando Lista Categorías

Fuente: Autoría Propia

Como se puede observar en la figura anterior, las páginas relacionadas e incluidas en la categoría "Redes sociales" que fue activada en el perfil del proxy, son bloqueadas por el proxy. Por otra parte, las demás páginas, en este caso la página de unad.edu.co, se visualiza correctamente sin ningún tipo de bloqueo.

Seguidamente se realiza comparación de navegación entre equipo local Windows 11 sin filtros aplicados de proxy y la máquina virtual con Ubuntu, en este caso se visualiza como, en este último, la publicidad es bloqueada debido a la categoría seleccionada para tal fin en el Servidor Proxy.

Province de la de la de

Figura 41. Prueba bloqueo publicidad

Fuente: Autoría Propia

Realizadas las pruebas respectivas se puede verificar como una vez aplicados los ajustes y configuraciones de aplicaciones, servicios, categorías y perfiles en NethServer este aplica los filtros seleccionados correctamente.

# 5. TEMÁTICA 3 FIREWALL

Se verifica el correcto acceso a NethServer desde el navegador del equipo cliente.

#### Figura 42. Ingreso NethServer

| ٥ | O Release NethServer | 🖂 😐 Nethserver Tub       | rial   11× 0 Universidad Nacional /1×                     | C ACCESIT - Universidad × | O Dashboard - user, wiltrax | + | ~ |   |     | 8 |
|---|----------------------|--------------------------|-----------------------------------------------------------|---------------------------|-----------------------------|---|---|---|-----|---|
| - | ⇒ a                  | 0 & e+ https://192       | .168.1.105:9090/nethserver                                |                           | \$                          |   |   | ± | Ó I | i |
|   | ethServer 7.9.2009   |                          |                                                           |                           |                             |   |   |   |     |   |
|   |                      | Dashboard                |                                                           |                           |                             |   |   |   |     |   |
|   |                      | Please, rev<br>Company : | iew the following settings:<br>Change the default company |                           |                             |   |   |   |     |   |
|   |                      | Hardware                 | Innotek GmbH VirtualBox                                   |                           |                             |   |   |   |     |   |
|   |                      | = CPU                    | Intel(P) Core(TV) (7-65000 CPU-@ 2.506Hz x 1              |                           |                             |   |   |   |     |   |
|   |                      | Kernel Release           | 3.10.0 1160.102.1.el7.x86_64                              |                           |                             |   |   |   |     |   |
|   |                      | Operating<br>OC System   | NethServer release 7.9.2009 (final)                       |                           |                             |   |   |   |     |   |
|   |                      | Load 1/5/15<br>minutes   | 0.49/0.24/0.09                                            |                           |                             |   |   |   |     |   |
|   |                      | Uptime                   | 0d 0h 1m 52s                                              |                           |                             |   |   |   |     |   |
|   |                      | A Hostname /             | user wither estreps.com                                   |                           |                             |   |   |   |     |   |
|   |                      | © DNS                    | 192.148.1.1 , 8.8.8.8                                     |                           |                             |   |   |   |     |   |
|   |                      | o System Time            | Sat Dec 2 19:12:56-05 2023                                |                           |                             |   |   |   |     |   |
|   |                      | Company                  | Example Org                                               |                           |                             |   |   |   |     |   |
|   |                      | 2Power                   | Reboot v                                                  |                           |                             |   |   |   |     |   |
|   |                      | I x OPU (Core)           |                                                           | Git Mem                   | ary & SWAP                  |   |   |   |     |   |
|   |                      | •                        |                                                           |                           |                             |   |   |   |     |   |

#### Fuente: Autoría Propia

Para realizar cualquier configuración de cortafuegos, es necesario tener defino las zonas verdes y rojas, así como el direccionamiento ipv4 estático para cada una de ellas.

| Figura 43. Definiendo zonas     |                                       |                                                                |                          |                |  |  |
|---------------------------------|---------------------------------------|----------------------------------------------------------------|--------------------------|----------------|--|--|
| Release NethServ                | r ISO 🖂 🛛 🗧 Nethserver Tutorial   Inc | : X 💿 Network - user.wilmerre: X 💿 Problem 5                   | oading page × +          |                |  |  |
| $\leftarrow \rightarrow \ G$    | O 🖧 🕶 https://192.168.1.102           | :9090/hethserver#/network                                      | \$                       | ල 速 නු 😑       |  |  |
| NethServer 7.9.20               |                                       |                                                                |                          |                |  |  |
| 🖻 user witherrestrep            | Actions                               | 400                                                            | -                        |                |  |  |
| System                          | Add logical interface                 | - 38-68 18-69 38-16 38-11                                      | 20.12 . 20.04 20.09 20.1 | 10 2011 2012   |  |  |
| Applications<br>Software Center | XK List<br>LAN (green)                |                                                                |                          | @ Routing info |  |  |
| Subscription<br>Terreinal       | emplest<br>08.00.27.57.#9.11          | CIDR 192.168.1.162/24                                          | ₩ UP                     | • Canfigure    |  |  |
|                                 | WAN (red)                             |                                                                |                          |                |  |  |
|                                 |                                       | CIDR 192.166.1.166/24 (dhcp)<br>Si GW 192.166.1.1<br>More info | ₩ UP                     | @ Configure    |  |  |
|                                 | Q. Unassigned                         |                                                                |                          |                |  |  |
|                                 | > ergds3<br>05.00.27;tb:f2.48         | D IP -<br>More Info                                            | ₩ UP                     | @ Configure    |  |  |
|                                 | •                                     |                                                                |                          |                |  |  |

Fuente: Autoría Propia

Se ajusta el direccionamiento DHCP por medio del cual se le asignara una IP automática a los equipos que se conecten con la red, se fija un rango de direccionamiento.

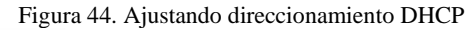

| DHCP - user.wilme | errestri × 0 Universidad Nacional A                                              | b × +                                                                                   |                                |             | <ul> <li>i i i i i</li> </ul> |
|-------------------|----------------------------------------------------------------------------------|-----------------------------------------------------------------------------------------|--------------------------------|-------------|-------------------------------|
| ← → C             | O & https://192.168.1.102.90                                                     | 90/nethserver#/dhcp                                                                     |                                | \$          | ම ජ එ =                       |
| NethServer 7.9.20 | 109                                                                              |                                                                                         |                                |             |                               |
|                   | DHCP<br>Stationes                                                                | Edit enp0s9                                                                             |                                |             |                               |
|                   | C O Reservators O     Reservators O     Reservators O     Reservators     Artico | Range IP start<br>Range IP end<br><i>• Advanced options</i><br>Gateway IP<br>Lease time | 192.108.1.200<br>192.108.1.253 |             |                               |
|                   | A      Add IP reservation     Preservations     Search     mosthame *            | Domain<br>DNS servers ③<br>WINS servers ④<br>NTP servers ③<br>TFTP servers ④            | wilmemstrepc.com               |             | Action                        |
|                   | 10<br>11<br>1                                                                    |                                                                                         |                                | Cancel Sive |                               |

Fuente: Autoría Propia

Ahora desde el centro de software se busca e instala el servicio Shorewal el cual es el servicio de Cortafuegos.

#### Figura 45. Descargando Shorewal

| Software Cente               | - user.w × G gol - Buscar con Google × +  |                                                             |                                |
|------------------------------|-------------------------------------------|-------------------------------------------------------------|--------------------------------|
| $\leftarrow \rightarrow \ G$ | 🛇 🔒 https://192.168.1.104/9090/nethserver | #/software-center                                           | රු ල රු ≡                      |
| NethServer 7.9.2             | 009                                       |                                                             |                                |
|                              | Software Center                           |                                                             |                                |
|                              | Updates  Updates available: 2 Details     |                                                             | Update all Changelog Configure |
| Software Center              | Applications (12 found)                   |                                                             |                                |
|                              | Base system                               | orge 🔪 🔹 Firewall                                           | En estador participar          |
|                              | Select all     O Deselect all             |                                                             |                                |
|                              | Bandwidth monitor                         | Basic firewall Configure network adapters and basic frewall | Dedalo Hotspot                 |
|                              | ٥                                         | 0                                                           | 0                              |
|                              | Deep packet inspection (DPI)              | Firewall migration tool Beta                                | IPsec tunnels                  |

Fuente: Autoría Propia

Se abre la aplicación y se puede observar la topología de red donde el firewall sirve de puente de enlace entre la zona roja y la zona verde controlando el tráfico entrante y saliente.

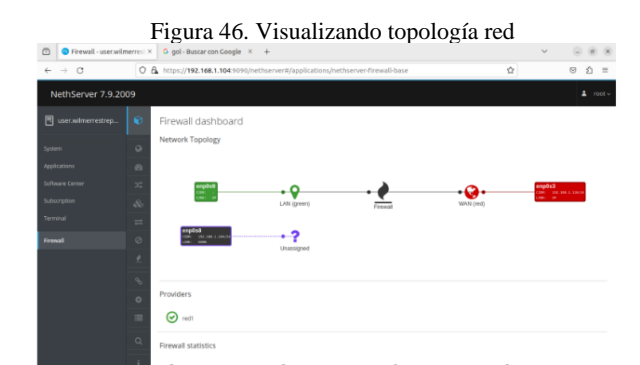

Fuente: Autoría Propia

A continuación, se observa la información correspondiente a las estadísticas del firewall.

| ]                                      | Fig      | ura 47. Visu                      | alizando est                            | adísticas f          | ïrewall  |         |
|----------------------------------------|----------|-----------------------------------|-----------------------------------------|----------------------|----------|---------|
| Firewall - user.with                   | merrest× | firewall netserver - YouTLX       | D Server Not Found × +                  |                      |          |         |
| $\leftarrow \  \  \rightarrow \  \  C$ | 0        | A https://192.168.1.108.9090/neth | server#/applications/nethserver-fire    | rwall-base           | ች Ω      | ම ± බ ≡ |
| NethServer 7.9.20                      | 009      |                                   |                                         |                      |          |         |
| user.wilmerrestrep                     | ۲        | Ø red1                            |                                         |                      |          |         |
| Sistema                                | 0        | Estadisticas de Firewall          |                                         |                      |          |         |
| Applications                           | 20       | 3 Equipos                         | 2<br>Clases de configuracion de trafico | O Reenvio de Puertos | () Rutas |         |
| Software Center                        | *        |                                   |                                         | () Reglas            | O VPNs   |         |
| Terminal                               | =        | Objetos del Firewall              |                                         |                      |          |         |
| Cortafuegos                            | 0        | O Restricciones de tiempo         | 1 Equipos                               | 44 Servicios         | () Zonas |         |
| Web Proxy & Filter                     | <u>.</u> |                                   |                                         |                      |          |         |
|                                        | 90       | Servicios                         |                                         |                      |          |         |
|                                        | ٠        | () nOP1                           |                                         |                      |          |         |
|                                        | -        | Conexiones                        |                                         |                      |          |         |
|                                        | Q        | 4 UDP                             | 54 to                                   |                      |          |         |
|                                        | i        |                                   |                                         |                      |          |         |

Fuente: Autoría Propia

A continuación, se realiza la configuración de asignación de tráfico.

Figura 48. Asignación tráfico

| Firewall - user.wilr               | erres: ×  firewall netserver - YouTL ×  Server Not Found × +                                                                                                    | ×           |
|------------------------------------|----------------------------------------------------------------------------------------------------|-------------|
| $\leftarrow \rightarrow \ {\bf Q}$ | 🔘 🔒 https://192.168.1.108:9070/nethserver#/applications/nethserver-firewall-base 🕅 🏠                                                                                                    | © ± ģ       |
| NethServer 7.9.20                  |                                                                                                    | 1 ro        |
|                                    | S Asignación de tráfico                                                                                                    |             |
|                                    | Graficas<br>Westra Graficas                                                                                                    |             |
|                                    | Configuración                                                                                                    |             |
|                                    | Clases: 2 - Detailes                                                                                                    | Crear clase |
|                                    | bigh      bigh     bigh | (2 Editar   |
|                                    | Descargar 🛓 90 % Máx.                                                                                                    | 🕼 Editar    |
|                                    | ± 90 % Max.                                                                                                    |             |
|                                    | % Reclas                                                                                                    |             |
|                                    | O reflect                                                                                                    |             |
|                                    | -                                                                                                    |             |
|                                    | ٩                                                                                                    |             |
|                                    | · · · · · · · · · · · · · · · · · · ·                                                                                                    |             |

Fuente: Autoría Propia

Figura 49. Información sobre las conexiones y puertos

|   | ٥ | Firewall - user.wilm | errest×  | firewall netserve            | er - YouTi × 🛈    | Server Not Found  | ×          | +             |          |     |           |            | ~         |          | ×  |
|---|---|----------------------|----------|------------------------------|-------------------|-------------------|------------|---------------|----------|-----|-----------|------------|-----------|----------|----|
|   | ← | ⇒ C                  | 08       | https://192.168.1.           | 108:9090/nethse   | rver#/application | s/nethserv | er-firewall-l | base     |     | 有公        |            | . 9       | ະຄະ      | =  |
|   | N | ethServer 7.9.200    |          |                              |                   |                   |            |               |          |     |           |            |           |          |    |
|   |   |                      | ø        | Conexiones                   |                   |                   |            |               |          |     |           |            |           |          |    |
|   |   |                      | 0        | Graficas<br>Mostrar Graficas |                   |                   |            |               |          |     |           |            |           |          |    |
|   |   |                      | đb       | Filtro                       |                   |                   |            |               |          |     |           |            |           |          |    |
|   |   |                      | $\sim$   | Protocolo                    | TOP               | ~                 |            |               |          |     |           |            |           |          |    |
| < |   |                      | 80       | Estado                       | 1000              | ~                 |            |               |          |     |           |            |           |          | ſ  |
|   |   |                      | =        | Numero de<br>conexiones      | 25                | ~                 |            |               |          |     |           |            |           |          | ٦  |
|   |   |                      | 0        | Acciones                     |                   |                   |            |               |          |     |           |            |           |          |    |
|   |   |                      | <u>.</u> | Refrescar                    | minar todas las e | onexiones         |            |               |          |     |           |            |           |          |    |
|   |   |                      | ъ.       | Lista                        |                   |                   |            |               |          |     |           |            |           |          |    |
|   |   |                      | •        | Buscor                       |                   |                   |            |               |          |     |           |            |           | Total: 2 | !5 |
|   |   |                      | =        | Origen                       | Destino           | Estado            | Bytes      | Tiempo        | Duración | NAT | Proveedor | Aplicación | Prioridad |          |    |
|   |   |                      | ٩        | 127.0.0.1: 48930             | 127.0.0.1: 43273  | TIME,V            | 9          | 18 5          | 01m 42s  |     |           |            | default   | × Borra  |    |
|   |   |                      | i        | 127.0.0.1: 56644             | 127.0.0.1: 3128   | PSTARLISHED       | 672.15.KR  | 431999 4      | 05m 09s  |     |           |            | default   | a form   |    |

Fuente: Autoría Propia

Figura 50. Log de actividades del servicio de firewall

|      |                     |                                                                                                    |                                                                                                    | Screenshot from                                                  | m 2023-12-06                                          | 18-59-40.png                                                                                                    |                                                                                                   |                                                                   |                                   |   |
|------|---------------------|----------------------------------------------------------------------------------------------------|----------------------------------------------------------------------------------------------------|------------------------------------------------------------------|-------------------------------------------------------|----------------------------------------------------------------------------------------------------|---------------------------------------------------------------------------------------------------|-------------------------------------------------------------------|-----------------------------------|---|
| . 6  | Pirewall - user.wik | merrei:×                                                                                                    | firewall netserver - YouTo H                                                                       | Server Not P                                                     | ound >                                                | +                                                                                                    |                                                                                                   | × 0                                                               | (d) (x)                           | 6 |
|      | ← → C               | 08                                                                                                    | https://192.168.1.108.9090/n                                                                       | ethserver#/applic                                                | ations/neths                                          | rver-firewall-base                                                                                                    | 発 合                                                                                               | © 7                                                               | € Ξ                               |   |
|      | NethServer 7.9.20   | 109                                                                                                    |                                                                                                    |                                                                  |                                                       |                                                                                                    |                                                                                                   |                                                                   | L 1995                            |   |
| 1000 | 🗏 user wimerrestrep | e                                                                                                    | Logs                                                                                               |                                                                  |                                                       |                                                                                                    |                                                                                                   |                                                                   |                                   | 1 |
|      |                     |                                                                                                    | /vir/log/frewalLlog                                                                                |                                                                  | ▶ Seguir.                                             |                                                                                                    |                                                                                                   |                                                                   |                                   |   |
|      |                     | 0                                                                                                    | Ritro Rignar                                                                                       |                                                                  |                                                       | ×                                                                                                    |                                                                                                   |                                                                   |                                   |   |
| 1    |                     | 45                                                                                                    | THE                                                                                                | ASCHWELLINHTZTHCUNU                                              | PTIMORPHES' UP                                        | * MACHINE CONTLEXISTATION CONTINUES                                                                                                    | 1991 12120 00/109109 SHEELENGT                                                                    | 18.54 UNIVER 8.2.1                                                |                                   |   |
|      |                     | 24                                                                                                    | Dec 6 00:07:09 user servel: 50<br>Dec 6 00:07:09 user servel: 50<br>Dec 6 00:07:09 user servel: 50 | orevoltinet27v:080<br>korevoltinet27v:080                        | P:IN-expits3 00<br>P:IN-expits3 00                    | <ul> <li>HKC+0810912715a14216215215</li> <li>HKC+0810912715a14216215215</li> <li>HKC+0810912715a14216215215</li> </ul>                                         | 00 12 15 07 08 00 58C-163 1<br>00 12 15 07 08 00 58C-163 1                                        | 221.47 057-18.8.2.1<br>5.48.235 057-18.8.2                        | 15 LIN-48                         |   |
|      |                     | de.                                                                                                    | Dec 6 00:07:12 user kernel: 50                                                                     | Aprevallinet2fw.080                                              | F: Divergits3 02                                      | + NAC+68109127154142162152154                                                                                                    | 100-12:35-02:00:00 SRC+60.19                                                                      | .80.15 057-18.0.2.1                                               | LEN-48                            |   |
|      |                     | =                                                                                                    | Dec 6 80(67)13 user kernel: 50<br>Dec 6 80(67)19 user kernel: 50<br>Dec 6 80(87)24 user kernel: 50 | orevallinet2fw.040<br>orevallinet2fw.040<br>borevallinet2fw.040  | F:18-enplis3 00<br>F:18-enplis3 00<br>F:18-enplis3 00 | <ul> <li>NRC=08100127158142162152159</li> <li>NRC=08100127158142162152159</li> <li>NRC=08100127158142162152159</li> </ul>                                      | 1.00 12:35 02:00 00 54C+210 1<br>1.00 12:35 02:00 00 54C+217 7<br>1.00 12:35 02:00 00 54C+217 7   | 0.88.16.057-18.0.2.<br>.344.100.057-18.0.2<br>.80.25.057-18.0.2.2 | 5 LEN-40<br>15 LEN-40             |   |
|      |                     | 0                                                                                                    | Dec 6 80:87:25 user kernel: 55<br>Dec 6 80:87:31 user kernel: 57                                   | serevallinet2%c080                                               | P:IN-enpils3 02<br>P:IN-enpils3 02                    | <ul> <li>NIC+08(09)27(54)42(62)52(5)</li> <li>NIC+08(09)27(54)42(62)52(5)</li> </ul>                                                                           | 1:00:12:35:02:08:00:58C+200.13<br>1:00:12:35:02:08:00:58C+217.39                                  | 7.89.16 DST+18.9.2.                                               | 5 LDI-00<br>15 LDI-0              |   |
|      |                     | *                                                                                                    | Dec 6 00:07:36 user kernel: 50<br>Dec 6 00:07:37 user kernel: 50<br>Dec 6 00:07:43 user kernel: 50 | orevall:net2fw:040<br>torevall:net2fw:040<br>horevall:net2fw:040 | F:IN-exp8s3 02<br>F:IN-exp8s3 02<br>F:IN-exp8s3 02    | <ul> <li>NIC-08:00:27:54:42:62:52:5</li> <li>NIC-08:00:27:54:42:62:52:5</li> <li>NIC-08:00:27:54:42:62:52:54</li> <li>NIC-08:00:27:54:42:62:52:54</li> </ul>   | 1-00:12:35:02:08:00 10C-08:15<br>1-00:12:35:02:08:00 50C-280:11<br>1-00:12:35:02:08:00 50C-280:11 | .80.25 257-18.0.2.2<br>7.80.16 257-10.0.2.<br>144.100 257-10.0.2  | 5 LEN-40<br>5 LEN-40<br>15 LEN-40 |   |
|      |                     | 46                                                                                                    | Dec 6 00:07:00 user kernel: Sk<br>Dec 6 00:07:00 user kernel: Sr                                   | Arrewill:net2fw:040<br>Arrewill:net2fw:040                       | P:IN-enpils3 00<br>P:IN-enpils3 00                    | - HIC-00.00.27.5x.42.62.52.5<br>- HIC-00.00.27.5x.42.62.52.5                                                                                                   | 00 12 25 02 00 00 58C-60 29<br>00 12 25 02 08 00 58C-60 19                                        | .88.15 057-18.8.2.1<br>7.89.16 057-18.8.2.                        | LEN-40<br>5 LEN-40                |   |
|      |                     | -0                                                                                                    | Dec 6 88:87:55 user kernel: 50<br>Dec 6 00:00:00 user kernel: 5                                    | sprevallinet25w:080                                              | P:18+exp0s3 07<br>P:18+exp0s3 07                      | HIC-08109127154142162(52154)<br>NIC-08109127(54142)62(52154)<br>NIC-08109127(54142)62(52154)                                                                   | 1 00 12:35 02 08 00 58C+217 70<br>1 00 12:35 02 08 00 58C+217 70                                  | .144.100 DST-18.8.2<br>.00.15 DST-18.8.2.1                        | 15 125-40                         |   |
|      |                     | In case of the local division of the local division of the local d | Dec 6 80:88:01 user kennel: 50                                                                     | Narawall:net2hr:040                                              | F:Iliverpits3 02                                      | + NIC=08:09:27:5+:42:62:52:54                                                                                                    | 1:00:12:35:62:01:00 SRC+200.13                                                                    | 7.88.10 057+10.8.2.                                               | 5 LEB-40                          |   |
|      |                     |                                                                                                    | Dec 6 00:00:12 user kernel: 50<br>Dec 6 00:00:24 user kernel: 50<br>Dec 6 00:00:24 user kernel: 50 | prevall:met2fw:040<br>horewall:met2fw:040<br>horewall:met2fw:040 | P:38=enp0s3 02<br>P:38=enp0s3 02<br>P:38=enp0s3 02    | <ul> <li>NHC=081:0012715414216215215</li> <li>NHC=081:0012715414216215215</li> <li>NHC=081:0012715414216215215</li> <li>NHC=081:0012715414216215215</li> </ul> | 1:00:12:35:02:08:00 58C-00:39<br>1:00:12:35:02:08:00 58C-200:1<br>1:00:12:35:02:08:00 58C-200:1   | .80.35 057-10.0.2.3<br>7.00.16 057-10.0.2.<br>7.00.16 057-10.0.2. | 5 LEN-40<br>5 LEN-40<br>5 LEN-40  |   |
|      |                     | <u>uc</u>                                                                                                    | Dec. 6 60:17:29 user servel; 57<br>Dec. 6 60:17:28 user servel; 57                                 | dormall(blan2fw185                                               | JECT ( 19-msp0x9<br>JECT ) 18-mspils9                 | 007+ MAC-08(09)27(02)76(02)81<br>007+ MAC-08(09)27(02)76(02)81                                                                                                 | 1:47:40:54:44:00:00:00:00:00:00<br>1:47:40:54:46:00:00:00:00:00:00                                | . 168.1.102 DST-192.                                              | 55.1.10                           |   |
|      |                     | 4                                                                                                    | Dec 6 00:17:38 user kernel: 50<br>Dec 6 00:29:04 user kernel: 50                                   | wrewall.blue2fw:AE<br>wrewall.blue2fw:AE                         | 3EC7 : 28-exp019<br>3EC7 : 28-exp019                  | 007+ MAC-88:00:27:02:76:c2:c0<br>007+ MAC-88:00:27:02:76:c2:c1                                                                                                 | 1.3e1351361271e8108106_58C-18<br>1.a71e81141ca192108106_58C-18                                    | 168 1.1 057-192 16<br>168 1.182 057-192                           | .1.106 L                          |   |

Fuente: Autoría Propia

# 6 TEMÁTICA 4 FILE SERVER

Se verifica el correcto acceso a la interfaz gráfica con el usuario root:

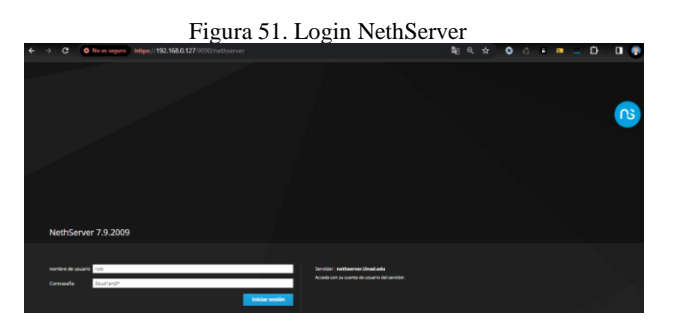

Fuente: Autoría Propia

Se inicia sesión con el usuario y contraseña creado anteriormente (Root), teniendo acceso al Dashboard, se continúa con la configuración:

Figura 52. Accediendo Dashboard.

| e → a e                                                      | No es seguro Istips://192.160                                                                                                    | 10.127/9090/nethserver                                                                                                    |            |                                                                                                    | <b>₽</b> 0 Q ☆                             | 0   | a • •                                                                                                    | - 0     |        |    |
|--------------------------------------------------------------|----------------------------------------------------------------------------------------------------|----------------------------------------------------------------------------------------------------|------------|----------------------------------------------------------------------------------------------------|--------------------------------------------|-----|----------------------------------------------------------------------------------------------------|---------|--------|----|
| NethServer 7.9.20                                            | 009                                                                                                    |                                                                                                    |            |                                                                                                    |                                            |     |                                                                                                    |         |        |    |
| netsever.Unat.e                                              | Panel de Control                                                                                                    |                                                                                                    |            |                                                                                                    |                                            |     |                                                                                                    |         |        | _  |
| sistema                                                      | Per favor, revisa los<br>• Compañía: Carro                                                                                                    | siguientes ajustes:<br>la la compañía por defecto                                                                                                    |            |                                                                                                    |                                            |     |                                                                                                    |         |        |    |
| Aplications<br>Centro de colhours<br>Searryolin<br>Terroinal | Numberson<br>UC<br>Wurste die kannet<br>Stermerso Operation<br>Gerge 1: 5: 155 ensame<br>Bescher der hauf i Mass<br>Op<br>Sterme der activität<br>Sterme der activität<br>Sterme der activität<br>Sterme der activität<br>Operationer<br>Operationer<br>Operationer<br>Operationer<br>Operationer<br>Operationer | mess Selectionades<br>OV/medit Careff (1) 5-0050 a 1701<br>3153-116 art all (34<br>Tarasine Andream 13.0056/me)<br>239-011/31<br>Sel to all in 136<br>metaenet Unat Andream<br>Excel<br>Lon dr. 23951-27-01.2020<br>Operation for exempt<br>Descent Unat | Per 2      | * 2: CPU (hin<br>0<br>0<br>000 issues for<br>000 issues for<br>0000 issues for<br>000 issues for<br>000 issues for<br>000 issues for<br>00 | 40<br>10.0 (94)0 (94)1<br>10.4 (95)0 (95)1 | 0.5 | G3 Mercola E<br>2<br>04.8<br>05.8<br>00<br>05.8<br>00<br>00<br>00<br>00<br>00<br>00<br>00<br>00<br>00<br>00<br>00<br>00<br>00 | N/BGHBD | 2851 I | 12 |
|                                                              | **************************************                                                                                                    | 63 MB                                                                                                    | итикамию и | PARTOÓR                                                                                                    | 1.77 GB                                    |     |                                                                                                    |         |        |    |

Fuente: Autoría Propia.

Se configuran las redes, empezando con la red roja, luego las redes internas, verde para la LAN y naranja para la DMZ:

|                                                |             | Figura                                                                                                    | 53. Configurando zo                                                                               | onas.                                   |                         |
|------------------------------------------------|-------------|----------------------------------------------------------------------------------------------------|---------------------------------------------------------------------------------------------------|-----------------------------------------|-------------------------|
| NethServer 7.9.20                              | 09          |                                                                                                    |                                                                                                   |                                         | 1 min-                  |
| rethserver.Unad.e                              | -           | Rojo                                                                                                    |                                                                                                   |                                         |                         |
| sistema                                        |             | Per favor, revisa los siguientes ajustes:     englis3 : una interfact verde debetener una dirección                                                                                                    | IP estácia. E uso de DHCP en interfaces verdes genera un comportamiento inesperado. Por fa-or, ca | mbiela imarfaz a estárica si esposible. |                         |
| Apitaciones<br>Carora de software<br>Terrainel | 0 😽 A 🖬 🖷 🔧 | Prazy ascendence<br>Hebiliteto:<br>Acclunes<br>Afdedi reservito Majos<br>Unite<br>UNI perdej                                                                                                    |                                                                                                   | ton Rengelin<br>40<br>0 0.00 0.00 0.00  | Tim Lineii<br>Tim Store |
|                                                | 6<br>0,     | (e) supplia<br>(000223543-c2                                                                                                    | CCR 192, 198,8 128/24 (shop)                                                                      | ¥ UP                                    | e Configurar            |
|                                                | 2           | WAN (rejo)                                                                                                    |                                                                                                   |                                         |                         |
|                                                | 0           | (e) (e) (e) (e) (e) (e) (e) (e) (e) (e)                                                                                                    | CCCR 192,568.5.90/24<br>Ж.Cir 192,568.5.1<br>Mills infa                                           | # DOWN                                  | Configurar              |
|                                                | 9           | DM2 (naranja)                                                                                                    |                                                                                                   |                                         |                         |
|                                                | -           | model     model     m | COR 192.198.2.1/24                                                                                | # DOWN                                  | Configurar              |
|                                                |             |                                                                                                    |                                                                                                   |                                         |                         |

Fuente: Autoría Propia.

Ahora se configura el Nethserver como controlador de dominio LDAP para que permita compartir carpetas e impresoras.

Primero se ingresa al usuario y grupos y se configura el proveedor de cuentas:

Figura 54. Configurando proveedor cuentas

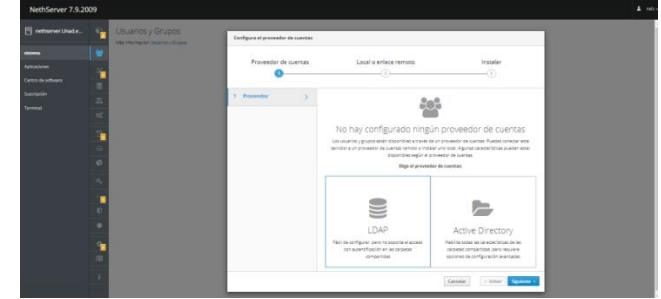

Fuente: Autoría Propia

# Figura 55. Seleccionando LDAP e instalar servicio local y siguiente.

| NethServer 7.9.20                             | 009                           |                   |                                   |                                                                                             |                                                                                                    | 1. |
|-----------------------------------------------|-------------------------------|-------------------|-----------------------------------|---------------------------------------------------------------------------------------------|----------------------------------------------------------------------------------------------------|----|
| 🗄 netserver.Unada                             |                               | Usuarios y Grupos | Configura el proveedor de cuertas |                                                                                             |                                                                                                    |    |
| stateme<br>Aplicaciones<br>Centro-de software |                               |                   | Proveedor de cuentas              | Local o erface remoto                                                                       | instalar<br>3                                                                                                    |    |
| karapaté                                      | 11 B 0 0 0 0 0 0 0 0 0 0 11 1 |                   | 3 tokar y                         | Provedor de<br>Vertes a restant de la martina de la martina<br>Bandar<br>Enlace LDAP remoto | CLENTAS: LOAP<br>among remarkable is that one engages and and<br>and another<br>and another<br>Installar LDAL local |    |
|                                               | 1                             |                   |                                   |                                                                                             | Carcelar - Yolaar Signicete +                                                                                       |    |

Fuente: Autoría Propia.

Figura 56. Seleccionando LDAP e instalar servicio local y siguiente.

| NethServer 7.9.20 | 09          |                                              |                                                                            |                                                    |                      |  |
|-------------------|-------------|----------------------------------------------|----------------------------------------------------------------------------|----------------------------------------------------|----------------------|--|
| retitative / Jack |             | Usuarios y Grupos<br>Na Heraele Socie y Snam | Contigura el preveetor de cuentas<br>Proveedor de cuentas<br>3 licitader > | Lecel a enfant remote<br>()<br>Installe (DAL local | Instalar<br>O        |  |
|                   | 2 2 0 0 0 0 |                                              |                                                                            | perceden Actual de revolu cherche conchanee        | BI DE LAPOR COST GOR |  |
|                   |             |                                              |                                                                            |                                                    |                      |  |
|                   |             |                                              |                                                                            |                                                    |                      |  |

Fuente: Autoría Propia.

Se instala el servidor OpenLDAP y queda de la siguiente forma:

Figura 57. Instalando servidor OpenLDAP

| NethServer 7.9.20                      | 909       |                                                                                                    |                   |
|----------------------------------------|-----------|----------------------------------------------------------------------------------------------------|-------------------|
| 🖹 nethserver.Unad.e                    | 8         | Usuarios y Grupos<br>Mile Amenie Internez forme.                                                                                                    |                   |
| There a                                |           | Proveedor de cuentas                                                                                                    |                   |
| Applications                           |           | LDAP Local - Dearles                                                                                                    | Cardiar proceedar |
| Subwer Gerne<br>Enhanighter<br>Fernind | 2 🖌 8 H 📾 | BVIN. Investment     BVIN. Investment     BVIN.     BVIN. |                   |
|                                        |           | Politica de contrasieñas                                                                                                    |                   |
|                                        |           | Requerir contronellas seguras 🧈 factor el combio periódico de la contronella 🕷                                                                                                    | Cambiar politica  |
|                                        | 2         | ACODES<br>Constantino                                                                                                    |                   |
|                                        | 9         | Usantes x Reserve Usartis.                                                                                                    | Total: 1          |
|                                        | -         | (6) alian alian (1) alian (1)                                                                                                    | ≠ titur 1         |

Desde el centro de software se instala el servicio File Server:

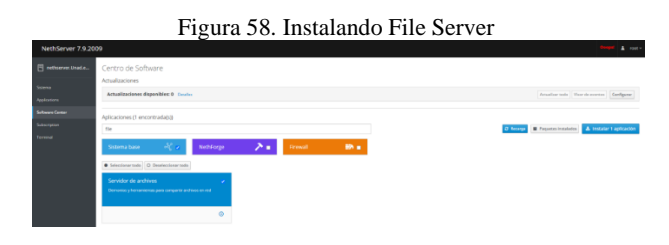

Fuente: Autoría Propia

Figura 59. Abriendo el menú de aplicaciones se observa el servicio File Server

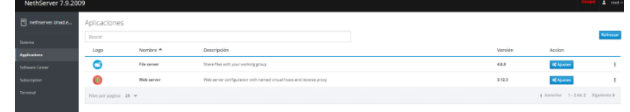

Fuente: Autoría Propia

En ajustes y luego menú de carpetas compartidas se crea una nueva:

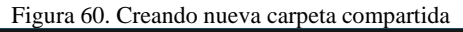

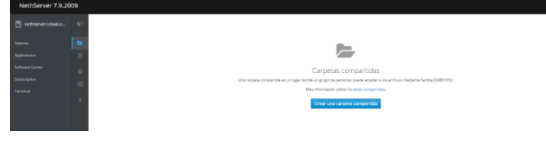

Fuente: Autoría Propia

Se crea una nueva carpeta y se da acceso de lectura y escritura a todos:

Figura 61. Configurando nueva carpeta

| ſ   | Crear una nueva carpe                                             | ta compartida                                                                                                    | ×  |
|-----|-------------------------------------------------------------------|----------------------------------------------------------------------------------------------------|----|
|     | (i) El acceso a las ca<br>autenticación de S<br>cuentas de Active | rpetas compartidas sólo es posible como invitado. Para habilitar la<br>amba y las opciones de acceso especiales, configure un proveedor de<br>Directory. | 8  |
| irp | Nombre                                                            | fileserver_jdsuazap                                                                                                    |    |
| l   | Descripción                                                       |                                                                                                    |    |
|     | Lista de Control de<br>Acceso                                     | Todos () Lectura y escritura 🗸                                                                                                    |    |
| l   | > Opciones avanzadas                                              |                                                                                                    |    |
|     |                                                                   | Cancelar Cre                                                                                                    | ar |

Fuente: Autoría Propia

Se instala el complemento necesario para consumir el servicio Samba en Debian:

#### Figura 62. Instalando complementos

| 🔯 Univer                                                                                                  | sidad - UNAD Paso 9                                                                                                    | [Corriendo] - Oracle VM Virt                                                                                                    | ualBox                                                                                                    |                                                                                                    | -                                                |                      | $\times$ |
|----------------------------------------------------------------------------------------------------|----------------------------------------------------------------------------------------------------|----------------------------------------------------------------------------------------------------|----------------------------------------------------------------------------------------------------|----------------------------------------------------------------------------------------------------|--------------------------------------------------|----------------------|----------|
| Archivo N                                                                                                 | láquina Ver Entra                                                                                                    | da Dispositivos Ayuda                                                                                                    |                                                                                                    |                                                                                                    |                                                  |                      |          |
| Activid                                                                                                   | ades 📐 Te                                                                                                    | rminal                                                                                                    | 4 de dic                                                                                                    | 9:55 PM                                                                                                    |                                                  | ÷ ()                 | D,       |
| Ð                                                                                                    |                                                                                                    | jdsua                                                                                                    | zap@Diplo                                                                                                    | mado-jsuazap: ~                                                                                                    | ٩                                                | =                    | ×        |
|                                                                                                    | jdsuazap@Di                                                                                                    | olomado-jsuazap: ~                                                                                                    | ×                                                                                                    | jdsuazap@Diplomado-jsuazap                                                                                                    | o: ~                                             | ×                    | •        |
| root@Di<br>Leyendo<br>Creando<br>Los paq<br>esarios<br>gcc l<br>libqt<br>libqt<br>libqt<br>linux<br>qt5-g | plomado-jsua<br>lista de pa<br>árbol de de<br>la informac<br>uetes indica.<br>ibdouble-con<br>5guis libqt5<br>5qmlmodels5<br>5waylandclie<br>5xml5 libsdl<br>-headers-amd<br>tk-platformt | <pre>zap:/home/jdsuzza<br/>quetes Hecho<br/>pendencias Hec<br/>ión de estado<br/>dos a continuació<br/>version3 libmd4c0<br/>help5 libqt5netwo<br/>libqt5quick\$ libq<br/>nt5 libqt5wayland<br/>-ttf2.0-0 libsd1<br/>d linux-image-6.<br/>heme qttranslatio</pre> | p# sudo<br>ho<br>Hecho<br>n se ins<br>libpcre<br>rk5 libq<br>t5sql5 l<br>composit<br>.2debian<br>1.0-10-a<br>ns5-l10n | apt-get install cifs-utils<br>talaron de forma automática y<br>2-16-0 libqt5core5a libqt5dbu<br>t5openg15 libqt5printsupport5<br>ibqt5sq15-sqlite libqt5sv15<br>or5 libqt5widget55 libqt5x11<br>libxcb-xinerama0 libxcb-xinp<br>md64 linux-image-6.1.0-11-amc<br>qtwayland5 | y ya n<br>us5<br>5 libq<br>extras<br>out0<br>d64 | o son<br>t5qml5<br>5 | nec      |

#### Fuente: Autoría Propia

Ahora desde la estación de trabajo con Linux se comprueba el acceso a la carpeta compartida:

Figura 63. Verificando acceso compartido desde Linux

| Comparticiones                                                                                                    | Windows en 192.168.0.132 | : (     |  |
|----------------------------------------------------------------------------------------------------|--------------------------|---------|--|
| <ul> <li>G Recientes</li> <li>★ Destacados</li> <li>△ Carpeta personal</li> <li>½ Descargas</li> <li>△ Indigenes</li> <li>۵0 Misica</li> <li>№ Videos</li> <li>☆ Papetera</li> <li>+ Otrasubicaciones</li> </ul> | Rieserver.jdsuazap       | print\$ |  |

Fuente: Autoría Propia

Desde la estación de trabajo local se corrobora el acceso a la carpeta compartida:

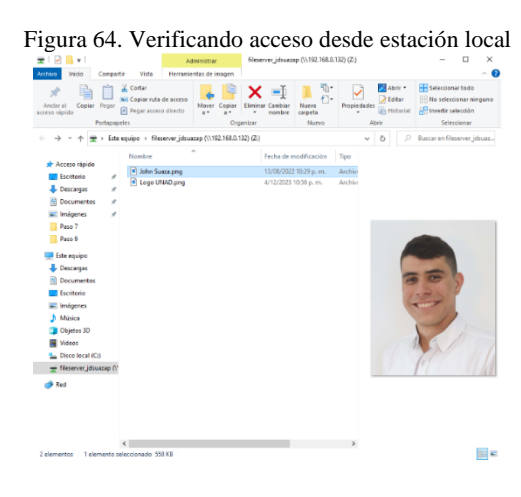

Se da doble clic sobre la carpeta y se conecta como invitados (Windows y Linux) ya que se tiene el servicio OpenLDAP básico instalado:

Figura 65. Conectando como invitados

Fuente: Autoría Propia

Validar los accesos con privilegios de lectura y escritura, para ello se puede copiar y pegar un archivo.

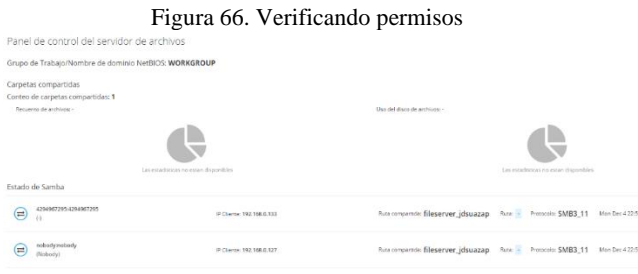

Fuente: Autoría Propia

# 7 TEMÁTICA 5 VPN

Figura 67. Configuración Servidor DHCP

#### Fuente: Autoría Propia

Lo primero que se debe hacer es configurar el servidor DHCP para lograr conexión con la red LAN, en este caso la maquina se llama Ubuntu bajo la dirección IP 192.168.20.82 como se observa en la imagen anterior.

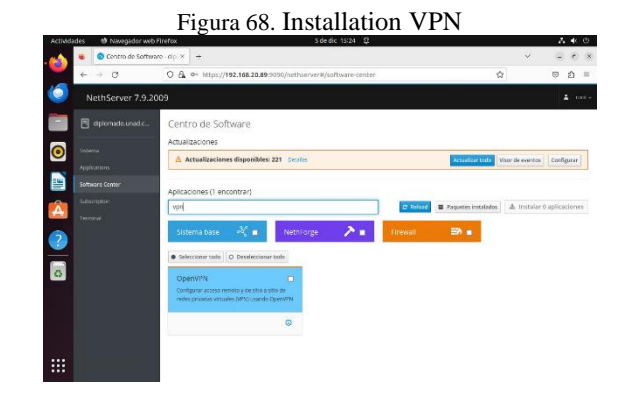

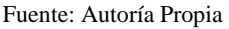

En el centro de software del nethserver se buscan las herramientas necesarias, en este caso el VPN para poder acceder al panel de configuración de este y así acceder a la VPN.

| Usuarios y Grupos     | diplo × +                               |                          |                |                   |
|-----------------------|-----------------------------------------|--------------------------|----------------|-------------------|
| < → σ                 | 0 B ~ https://192.168.20.86:9090/m      | ethserver#/users-groups  | \$             | െ ഇ ≡             |
| NethServer 7.9.20     | 09                                      |                          |                |                   |
| 🗏 diplomada litrux co | Usuarios y Grup<br>Na micrusce utures y | suario                   | _              |                   |
|                       | Proveedor de cuenta                     | eb erdmoo                |                |                   |
|                       | 26 LDAP Local Deutes                    | usuarin                  |                | Camblar preventer |
|                       |                                         | Nombre                   |                |                   |
|                       | - Poltica de contraseña                 | Grupes                   | ×              |                   |
|                       | Requerir contrasefue C                  | ontrasefa                | 0              | Cantharpolitica   |
|                       |                                         | minàscula mayásoula námo | diadmite of    |                   |
|                       | Accones                                 | contratofa (guil         |                |                   |
|                       | A Creat couping - > Opcor               | ws avairantas            |                |                   |
|                       | 0                                       |                          |                |                   |
|                       | Ocurries - Finter                       |                          | Cancelar Crear | Total: 2          |
|                       |                                         |                          |                |                   |
|                       | (a) struct                              |                          | () No equation | ≠ situr 1         |
|                       | 0                                       |                          |                |                   |
|                       |                                         |                          |                |                   |

Fuente: Autoría Propia

Una vez es instalado el VPN se crean usuarios para que estos sean accedidos por el dispositivo, en este caso la maquina Ubuntu en donde se le es creado un usuario y una contraseña

|       |                     | Fi         | gura 70.               | Config                                                           | gurac           | ion OpenVI                                    | PN |                       |
|-------|---------------------|------------|------------------------|------------------------------------------------------------------|-----------------|-----------------------------------------------|----|-----------------------|
|       | O Servidor Red Priv | ada Viri X | +                      |                                                                  | -               | •                                             |    | ~                     |
| ¢     | ⇒ o                 | 08         | o- https://192.168.20. | <b>36</b> :9090/nethserver/                                      | /applications/r | ethserver-spinui                              | \$ | ല മ ≡                 |
| N     | ethServer 7.9.20    | 009        |                        |                                                                  |                 |                                               |    |                       |
| 8     |                     | e          | OpenVPN Road           | Configurar el servid                                             | lor ReadWarrior | 2                                             |    |                       |
| Sitte |                     | ₽          | Serviddr Koadiwarnia   | Mode de                                                          | Nombre de a     | waro y concreseña                             | ÷  |                       |
| Post  |                     | 18°        |                        | Modo                                                             | Enrutado        |                                               |    |                       |
| Sette |                     |            |                        |                                                                  | Red             | 16.1.0.0                                      |    |                       |
| Sala  |                     | -          |                        |                                                                  |                 | Validación fattida: Dirección de red insälida | _  |                       |
| Terri |                     | -          |                        |                                                                  | lascara de Red  | 255,255,255,0                                 | î  |                       |
|       |                     | *          |                        | Contacte este<br>sensidor con IP /<br>host público               | 192,168,0.26    |                                               |    |                       |
|       |                     |            | Acciones               | <ul> <li>Opcianes avanzadas<br/>Barámetros de obreció</li> </ul> |                 |                                               | 4  |                       |
|       |                     |            | Alladir coenta         |                                                                  | Protocole       | UDP                                           | v  |                       |
|       |                     |            | Cuentas RoadWarrige    |                                                                  | Puerte          | 1194                                          |    |                       |
|       |                     |            |                        | Seguridad                                                        | Compresión      | Deshahiltada                                  | ~  | storial de conexiones |
|       |                     |            | Nombre + Tipo          |                                                                  | Actuilar        | Aul O (Negata: un Servidus/Cliente)           | ~  | conexión Accion       |

Fuente: Autoría Propia

Luego de ser creados los usuarios, en el panel de control de OpenVPN esta es configurada, con una nueva dirección IP y con la dirección ip por la que será accedida dicha VPN en este caso 192.168.0.26 que es la misma dirección IP de la red WAN.

Realizadas las configuraciones pertinentes del OpenVPN se añade el usuario que fue creado en pasos anteriores para que a partir de este la máquina pueda tener acceso a ella .

Se visualiza en el panel de OpenVPN que actualmente hay dos usuarios creados sin embargo el que va a ser implementado es el desktop\_ubuntu que es la maquina Ubuntu como su nombre lo indica, en el momento no hay conexión, a través de comando se conoció la dirección IP de la maquina y esta fue reservada en ese mismo panel en este caso la dirección 192.168.20.82.

La VPN es configurada a través de las configuraciones de Linux en donde se visualiza una conexión optima con el OpenVPN.

# **7 CONCLUSIONES**

Los servicios de red en GNU/Linux ofrecen opciones flexibles y personalizables para la configuración y administración de redes. Los servicios Linux son conocidos por su estabilidad, seguridad y capacidad de adaptación, lo que los convierte en una opción confiable y popular en entornos empresariales a bajo costo, sin embargo, en algunos casos su implementación es compleja mientras se logra las configuraciones iniciales.

El uso del protocolo DHCP en la configuración de redes permite una asignación automática y eficiente de direcciones IP a los dispositivos conectados. Esto simplifica la administración de la red al eliminar la necesidad de asignar manualmente direcciones IP, ahorrando tiempo y reduciendo posibles errores en la configuración.

La evolución de los servidores proxy ha tenido un largo camino desde su creación en la década de 1980 hasta el día de hoy. Si bien, inicialmente estos fueron pensados como una forma de mejorar el rendimiento y la seguridad de las conexiones a Internet, hoy en día, estos han evolucionado para servir a una amplia gama de aplicaciones, incluyendo caché, filtrado de contenido, anonimato y seguridad.

Los servidores proxy continuarán desempeñando un papel vital en la forma en que se usa Internet dada su creciente evolución y como la demanda de privacidad y seguridad en línea siguen siendo de los factores más relevantes a tener en cuenta en el momento de implementar infraestructuras de red.

El firewall de NethServer es una potente herramienta muy útil para la seguridad de una red y los datos que sobre la misma circulan o se almacenan, estos servicios permiten establecer reglas que aseguran un correcto acceso a los recursos de la red y la comunicación hacia una red externa.

El monitoreo constante permite a los administradores de red detectar fallos en la seguridad y la posible presencia de un intruso dentro de la red, si bien dentro del entorno informático existen varias amenazas, es importante tomar y hacer uso de herramientas que mitiguen el impacto negativo que puede ocasionarse producto de un ataque informático. En el dinámico panorama del mercado, es esencial explorar alternativas a las soluciones convencionales. El sistema operativo Windows Server, reconocido por su eficiencia, a menudo se presenta como una opción costosa para muchas empresas. Ante esta realidad, como responsables de la infraestructura tecnológica de una compañía, es imperativo realizar una búsqueda exhaustiva de herramientas que se ajusten al presupuesto disponible y, al mismo tiempo, faciliten el cumplimiento de procesos y procedimientos internos.

En este contexto, Nethserver emerge como una valiosa alternativa basada en Linux a Windows Server. Destaca por ser una opción de bajo costo, confiable y sin interrupciones significativas. Además, ofrece la ventaja de no requerir pagos adicionales por las CALs (Licencias de Acceso de Cliente) para la conexión de usuarios o dispositivos, lo que contribuye significativamente a la optimización de recursos financieros en el ámbito de la infraestructura IT.

Seguridad Reforzada: La VPN proporciona una capa adicional de seguridad al establecer un túnel cifrado para la comunicación. Esto garantiza la confidencialidad de los datos transmitidos entre la estación de trabajo y la red, mitigando posibles amenazas externas.

Acceso Remoto Efectivo: La implementación exitosa de la VPN ha demostrado la capacidad de acceder de manera segura a la estación de trabajo desde ubicaciones remotas. Esto facilita la colaboración y el trabajo a distancia, mejorando la flexibilidad y la productividad.

# **8 REFERENCIAS**

- Ruby Singh (2023) A history of proxy servers and their evolution over time. [En línea]. Disponible en: https://www.geekrar.com/ahistory-of-proxy-servers-and-their-evolution-over-time/
- Canonical (2018). Guía del Ubuntu desktop 18.04 LTS. Help Ubuntu. [En línea]. Disponible en: https://help.ubuntu.com/18.04/ubuntu-help/index.html
- DHCP and PXE server NethServer 7 Final. (s/f). Nethserver.org. Recuperado el 5 de diciembre de 2023, de https://docs.nethserver.org/en/v7/dhcp.html
- Disaster recovery NethServer 7 final. (s/f). Nethserver.org. Recuperado el 5 de diciembre de 2023, de https://docs.nethserver.org/en/v7/disaster\_recovery.html?highlig ht=active
- DNS NethServer 7 final. (s/f). Nethserver.org. Recuperado el 5 de diciembre de 2023, de https://docs.nethserver.org/en/v7/dns.html
- Instalación y configuración de PowerBroker Identity Services (PBIS). (2016, noviembre 7). Red-Orbita. https://red-orbita.com/?p=7494
- Installation NethServer 7 final. (s/f). Nethserver.org. Recuperado el 5 de diciembre de 2023, de https://docs.nethserver.org/en/v7/installation.html
- (S/f). Yasithab.com. Recuperado el 5 de diciembre de 2023, de https://blog.yasithab.com/ubuntu/how-to-join-ubuntu-computer-to-active-directorydomain-using-pbis/

- Nethserver controlador primario de Dominio (PDC). (s/f). Configura Ubuntu, Proxmox, Zabbix & NethServer Para Entornos de Oficina. Recuperado el 5 de diciembre de 2023, de http://911ubuntu.weebly.com/nethserver-pdc/nethservercomo-pdcprimary-domain-controller
- Manuel Cabrera Caballero. (2018a, octubre 16). NethServer tutorial | Instalación, actualización y primeros pasos [Vídeo]. YouTube. https://www.youtube.com/watch?v=FNGmM-2fa\_0
- Conectar a una VPN. (s. f.). https://help.ubuntu.com/stable/ubuntu-help/net-vpn-connect.html.es
- VPN NethServer 6.10 final. (s. f.). https://docs.nethserver.org/es/v6/vpn.html